# 移动图书馆功能及使用方式

### 移动图书馆简介

移动图书馆是专门为读者制作的专业移动阅读平台,读者可在手机、ipad 等移动设备上随时随地享受移动阅读及便捷服务。移动图书馆为读者提供海量阅 读资源、社交阅读分享、在线查询服务,同时拥有超过百万册电子图书,海量报 纸文章以及中外文献元数据供读者户自由选择。

#### 移动图书馆功能

1、集成图书馆 OPAC 系统 (纸书检索系统),实现在移动端自助检索图书馆馆藏 纸质文献,查询馆藏纸书、预约、续借以及查询个人借阅信息等。

2、集成图书馆数字资源,实现电子资源的一站式检索与全文移动阅读。

3、提供适合手机的信息资源,充分考虑到手机阅读的特点,移动图书馆专门提供3万多本 e-pub 格式电子图书全文、500多种全国各地区主流报纸、19000多集视频资源、7500 多集公开课、13000 多集音频资源,供手机用户阅读使用。

4、提供文献传递服务,读者可通过此功能,轻松获取馆外资源。无论是电子图书还是期刊论文,都可以通过邮箱接受到电子全文。文献传递请求的满足率:中文文献 96%以上,外文文献 90%以上。

5、构建读者信息交流互动平台,实现公告信息发布与读者个性化服务定制。

## 移动图书馆使用步骤:

点击我校学习通首页的"移动图书馆"模块,首次使用的时候需要绑定借阅证 号。

学校/机构码:北京师范大学图书馆 借阅证号和密码:信息门户的账号和密码。

| 下午1:43 2.6K/s づ 5세 54                                                                                                    | l 📚 🚥 ‡ | 下午3:31    | 7.2K/s∦ ℃ | al 20 📚 💷 |   | 下午3:36 | 126K/s\$ 🏹 🖫 🖏 🤿 🗐 |
|----------------------------------------------------------------------------------------------------|---------|-----------|-----------|-----------|---|--------|--------------------|
| く 北京师范大学 🗸                                                                                                    | <       | <         | 绑定借阅证号    | 客服        | < |        | 移动图书馆              |
| ○ 搜索                                                                                                    |         |           |           |           |   |        | Q 发现               |
| 小图微灯果                                                                                                    |         | 学校/机构码    |           |           | 0 | 馆藏查询   | >                  |
| 1915+1200111.53 & 77-0-1922                                                                                                    |         | 借间证号      |           | _         |   | 借阅记录   | >                  |
| 修正 ●●● ●●● ●●● ●●● ●●● ●●● ●●● ●●● ●●● ●●● ●●● ●●● ●●● ●●● ●●● ●●● ●●● ●●● ●●● ●●● ●●● ●●● ●●● ●●● ●●● ●●● ●●● ●●● ●●● ●●● ●●● ●●● ●●● ●●● ●●● ●●● ●●● ●●● ●●● ●●● ●●● ●●● ●●● ●●● ●●● ●●● ●●● ●●● ●●● ●●● ●●● ●●● ●●● ●●● ●●● ●●● ●●● ●●● ●●● ●●● ●●● ●●● ●●● ●●● ●●● ●●● ●●● ●●● ●●● ●●● ●●● ●● ●●● ●●● ●●● ●● ●●● ●● ●● ●● ●● ●● ●● ●● ●● ●● ●● ●● ●● ●● ●● ●● ●● ●● ●● ●● ●● | 通知公告    | <b>密码</b> |           | 244       | 0 | 图书     | >                  |
| ? ? ご   常见问题 入馆指南 专家讲座                                                                                                    | 信息素养    |           | 验证        |           | 0 | 报纸     | >                  |
|                                                                                                    |         |           |           |           | 0 | 讲座     | >                  |
| 专题展示 座位预约 图书                                                                                                    | 更多      |           |           |           | 0 | 培训课程   | >                  |
| 二十四节气 北京师范大学                                                                                                    | >       |           |           |           |   | 行业应用   | >                  |
| 京师珍藏<br>北京师范大学图书馆古籍特藏部                                                                                                    | >       |           |           |           | 0 | 学术资源   | >                  |
| 小图微课<br>北京师范大学图书馆                                                                                                    | >       |           |           |           |   | 书世界    | >                  |
| 《世界教育动态》   介護 〇 〇   資页 消息 第记                                                                                                    |         |           |           |           | 6 | 有声读物   | >                  |

# 移动图书馆功能说明

1. 馆藏查询

第一步:点击"移动图书馆"——"馆藏查询",打开馆藏查询页面。 第二步:输入想要查询的图书,点击搜索。

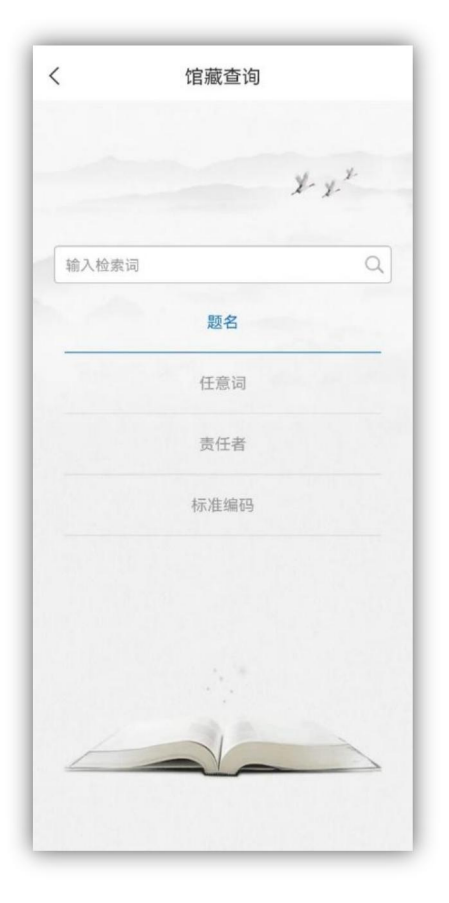

第三步: 在检索结果页面选择要查询的图书, 如图所示。

| <               | ×                 | 馆藏查询          |        |
|-----------------|-------------------|---------------|--------|
| 共174条           | 搜索结果              |               |        |
| 1. 2012         | 2诺贝尔奖得            | 导主莫言精短小说集代表作  | 《苍蝇.   |
| 门分》             | 《初恋.神             | 「嫖》《老枪.宝刀》《美3 | て. 倒立》 |
| 出版者:<br>ISBN: 4 | 麦田出版<br>717702115 | 739           |        |
|                 |                   |               |        |
| 2. 2012         | 2诺贝尔奖律            | 导主莫言中短篇小说集代表  | 作《透明   |
| 的红萝             | ト》《藏宝             | 图》《红耳朵》《球状闪目  | 皀≫     |
| 出版者:            | 麦田出版              |               |        |
| ISBN: 4         | 717702116         | 506           |        |
| 3. 爱情           | 故事                |               |        |
| 10. al. 10      | 专作只               |               |        |
| 省日, 3<br>出版者:   | 杭州浙江文             | 艺出版社          |        |
| ISBN: 9         | 78-7-5339-        | 4913-6        |        |
| 4. 白狗           | 秋千架               |               |        |
| W. M. W         | 1                 |               |        |
| 者看: 5<br>出版者·   | ころ<br>北京 作家出      | 版社            |        |
| ISBN: 9         | 78-7-5063-        | 6682-3        |        |
|                 |                   |               |        |
| 5. 白狗           | 秋千架               |               |        |
| 著者: 享           | 言著                |               |        |
| 出版者:            | 上海 上海文            | 艺出版社          |        |
| ISBN: 9         | 78-7-5321-        | 4639-0        |        |
| 6. 白棉           | 花                 |               |        |
| 出版者:            | 杭州 浙江文            | 艺出版社          |        |
|                 | 第一五               | 1/40 T-       | -      |

第四步:查看馆藏信息,如图所示

| 受情故事   |                |    |
|--------|----------------|----|
| 《爱情故事》 |                | •  |
| 条码号    | N02691421      | 预约 |
| 索书号    | I247.7 bnu1654 |    |
| 藏馆     | 总馆普通文献         |    |
| 位置     | 中文书—I-Z(主馆五层)  |    |
| 流通类型   | 开架,借阅书24       |    |
| 书刊状态   | 单册就位           |    |
| 《爱情故事》 |                |    |

2. 借阅记录

点击"移动图书馆"——点击"借阅记录",即可查看图书的借阅情况。

| •00 穼  | 4:21 PM       | 100% 💻       |
|--------|---------------|--------------|
|        | 借阅信息          | $\checkmark$ |
| ]前借书34 | x.            |              |
| 《不能承望  | 受的生命之轻》昆德拉著   | ٣            |
| 条码号    | C1484021      | 续借           |
| 借阅日期   | 2013-04-09    |              |
| 应还日期   | 2013-05-09    |              |
| 馆藏地    | 中文科技图书借阅室(四层) |              |
| 附件     | 无             |              |

借阅图书续借:选择想要续借的图书,点击续借按钮,即可成功进行续借。

3. 学术资源

点击"移动图书馆"——点击"学术资源"

第一步:在首页选择图书频道,如图所示,

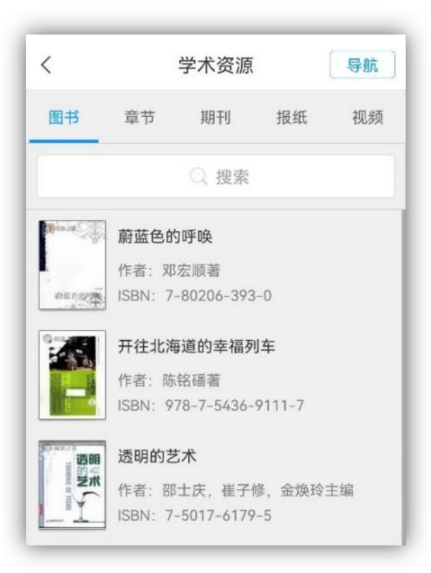

第二步:输入检索词进行检索,检索方式采用的是精确的检索模式,得到检 索结果页面,如图所示。

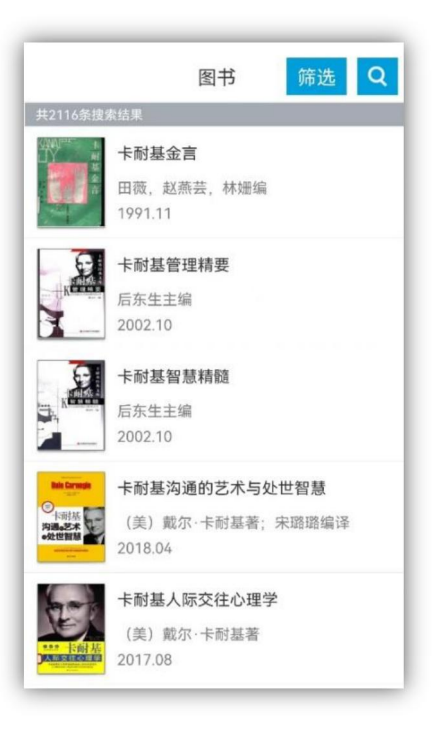

第三步:查看图书详细信息,如图所示,

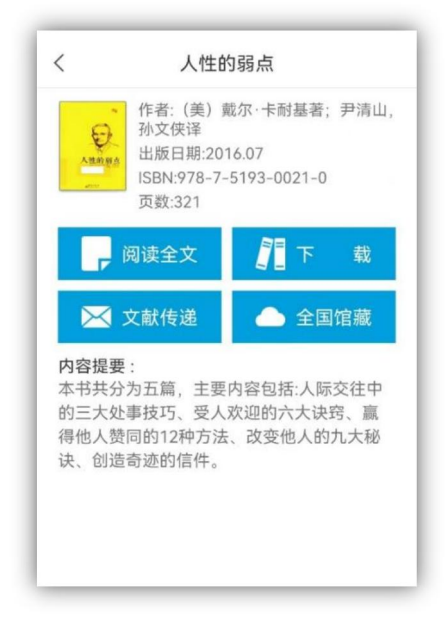

- (1) 获取全文方式
  - a) 点击"阅读全文",以图片格式查看图书原貌,如图所示,

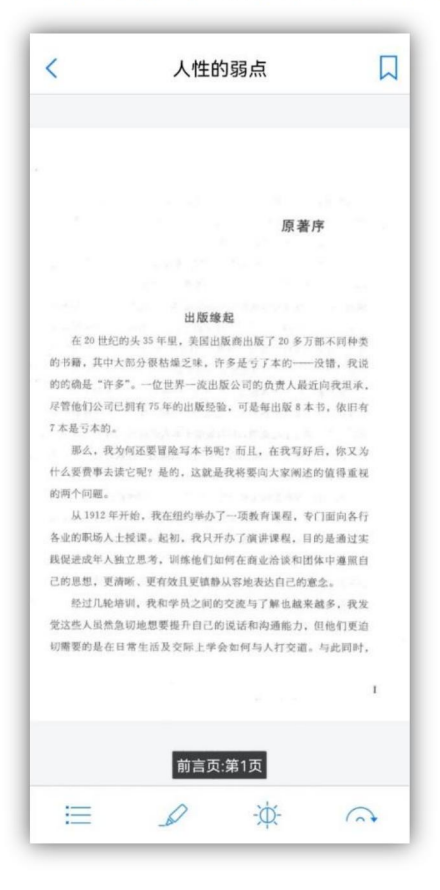

b) 查看图书的全国馆藏信息, 如图所示

| <  | 全国馆藏 |   |
|----|------|---|
| 浙江 |      | * |
| 湖北 |      |   |
| 江苏 |      | * |
| 湖南 |      | * |
| 广东 |      | * |
| 广西 |      | * |
| 山东 |      | * |
| 上海 |      | - |

c) 文献传递部分页到邮箱, 如图所示,

| <               | 文献传递 提交          |  |  |  |
|-----------------|------------------|--|--|--|
| 邮箱              | 88888@qq.com     |  |  |  |
| 传递范围            |                  |  |  |  |
| 起始页             | 45               |  |  |  |
| 结束页             | 95               |  |  |  |
| 此书正文 32<br>附加选项 | 1页,每次传递范围不能超过50页 |  |  |  |
| 传递辅助            | 页                |  |  |  |
| 版权页、前           | 言页、目录页、附录页、插图    |  |  |  |
| 验证码             | LAN HIR          |  |  |  |

选择需要传递的图书页码,点击提交即可获得图书的全文传递信息

4. 报纸: 包含全国各地500多家报纸资源。

- (1) 为用户提供个人报纸阅读空间。
- (2) 报纸来源分类。

| <  | 报纸                                                                                               |     |
|----|--------------------------------------------------------------------------------------------------|-----|
|    | Q 搜索                                                                                             |     |
| 北京 | ▲<br>●<br>●<br>●<br>●<br>●<br>●<br>●<br>●<br>●<br>●<br>●<br>●<br>●<br>●<br>●<br>●<br>●<br>●<br>● | 收藏  |
| 上海 |                                                                                                  |     |
| 天津 | 》<br>北京日报                                                                                        | 收藏  |
| 广东 | 11.5商报                                                                                           | 山山山 |
| 浙江 |                                                                                                  |     |
| 江苏 | 北京晚报                                                                                             | 收藏  |
| 福建 | eff etc.                                                                                         |     |
| 湖北 | ▲ ● ● ● ● ● ● ● ● ● ● ● ● ● ● ● ● ● ● ●                                                          | 收藏  |

5. 有声读物:覆盖13000 多集音频资源

为用户提供有声资源及分类。

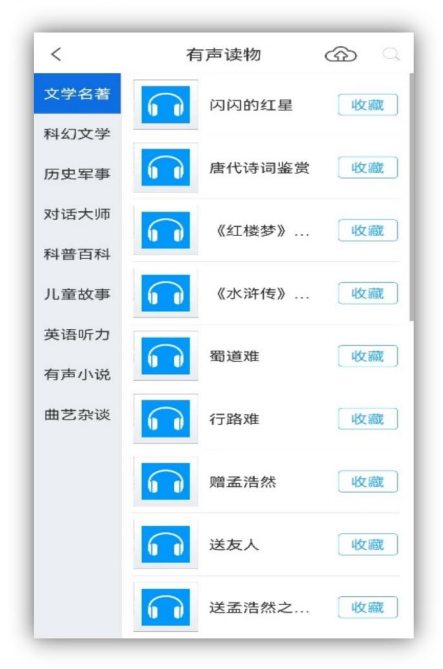

6. 公开课: 7700 集公开课

(1) 网络精选公开课程资源。

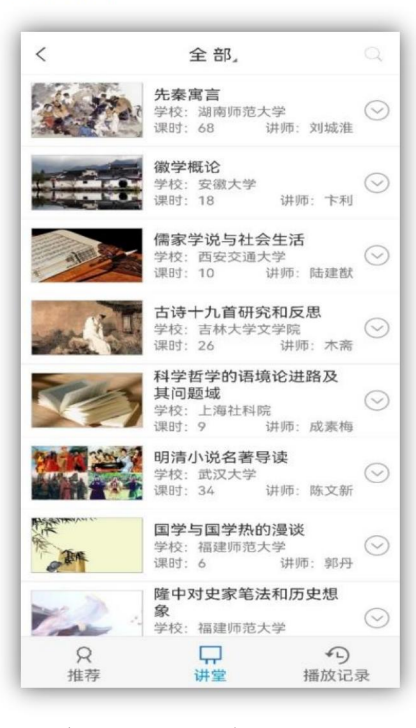

(2) 课程简介、课程信息展示、播放记录。

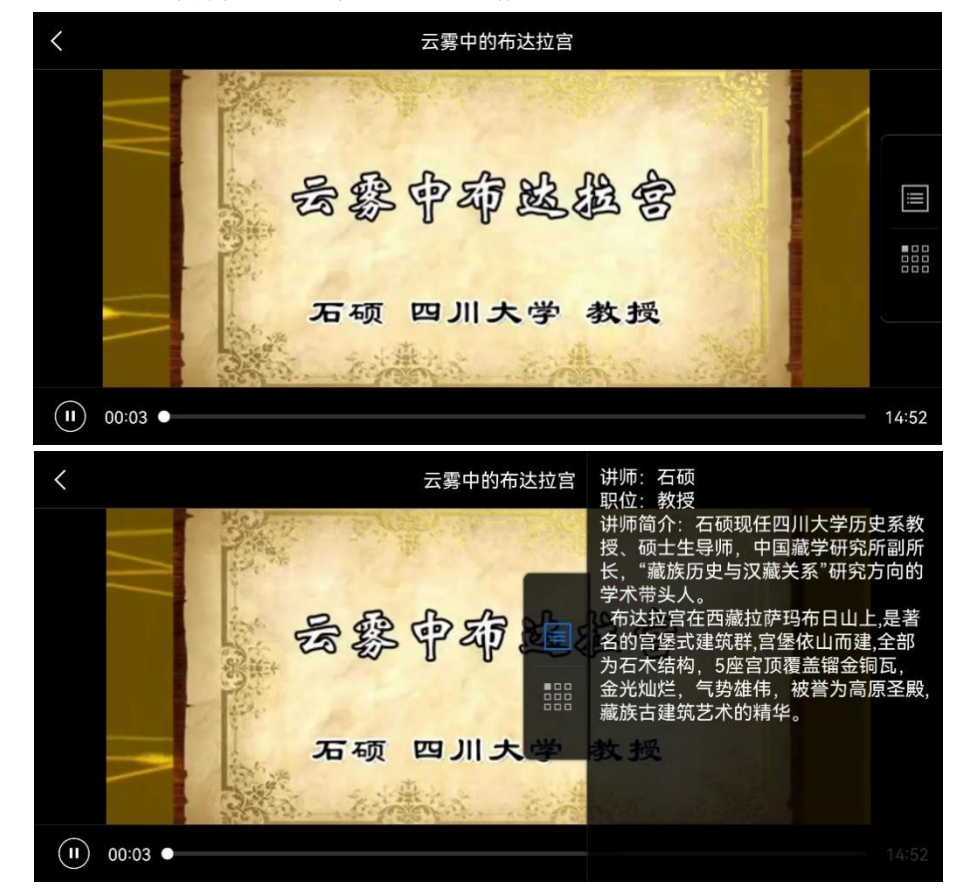

7. 书世界

全部图书均为纯文本EPUB格式精品电子书,自适应不同终端阅读,

随时随地地获取想要收藏的电子书。

| <       | 书世界 |    |
|---------|-----|----|
| 〇、请输入检索 | 词   | 检索 |
| 哲学宗教    |     | >  |
| 社会科学总论  |     | >  |
| 政治法律    |     | >  |
| 军事      |     | >  |
| 经济      |     | >  |
| 语言文字    |     | >  |
| 艺术      |     | >  |
| 历史地理    |     | >  |
| 自然科学总论  |     | >  |
| 数理科学和化学 |     | >  |
| 王立杀神球刻杀 |     |    |

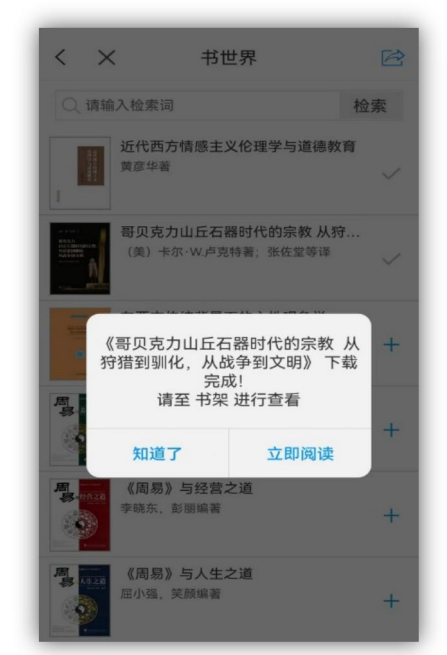